マウスを動かすと何が?...

## **ライブモーション**2.0 - 1

マウスの動きで何が起こる仕掛けを作ろう!

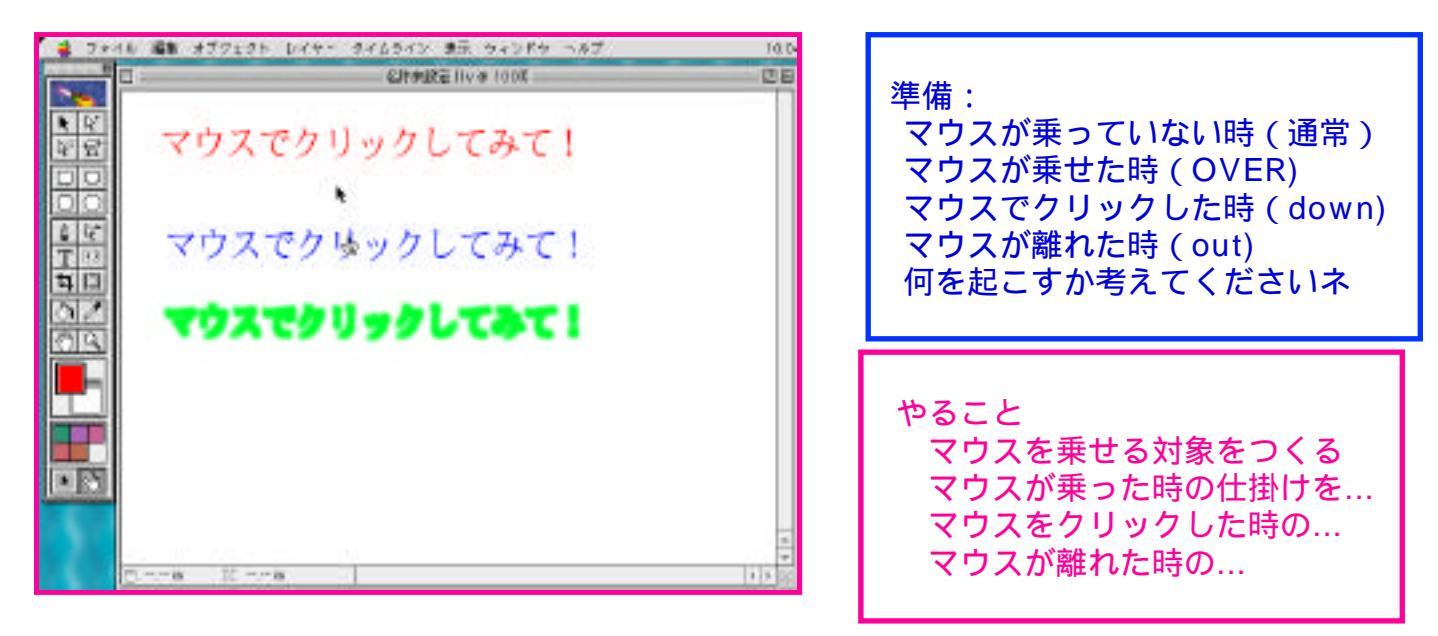

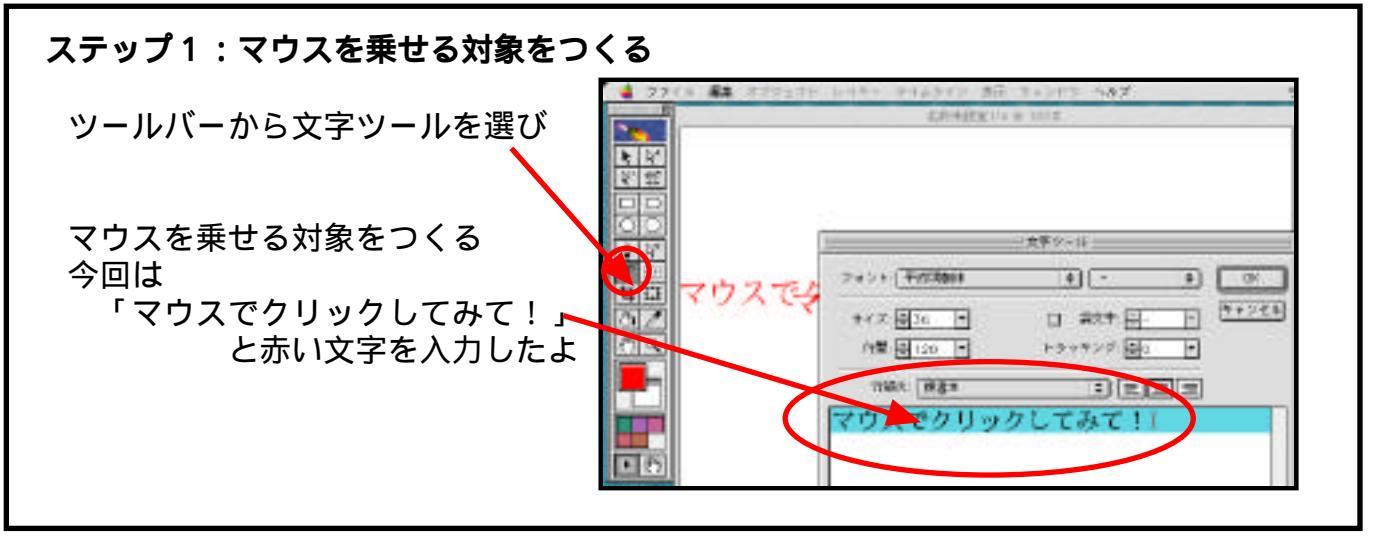

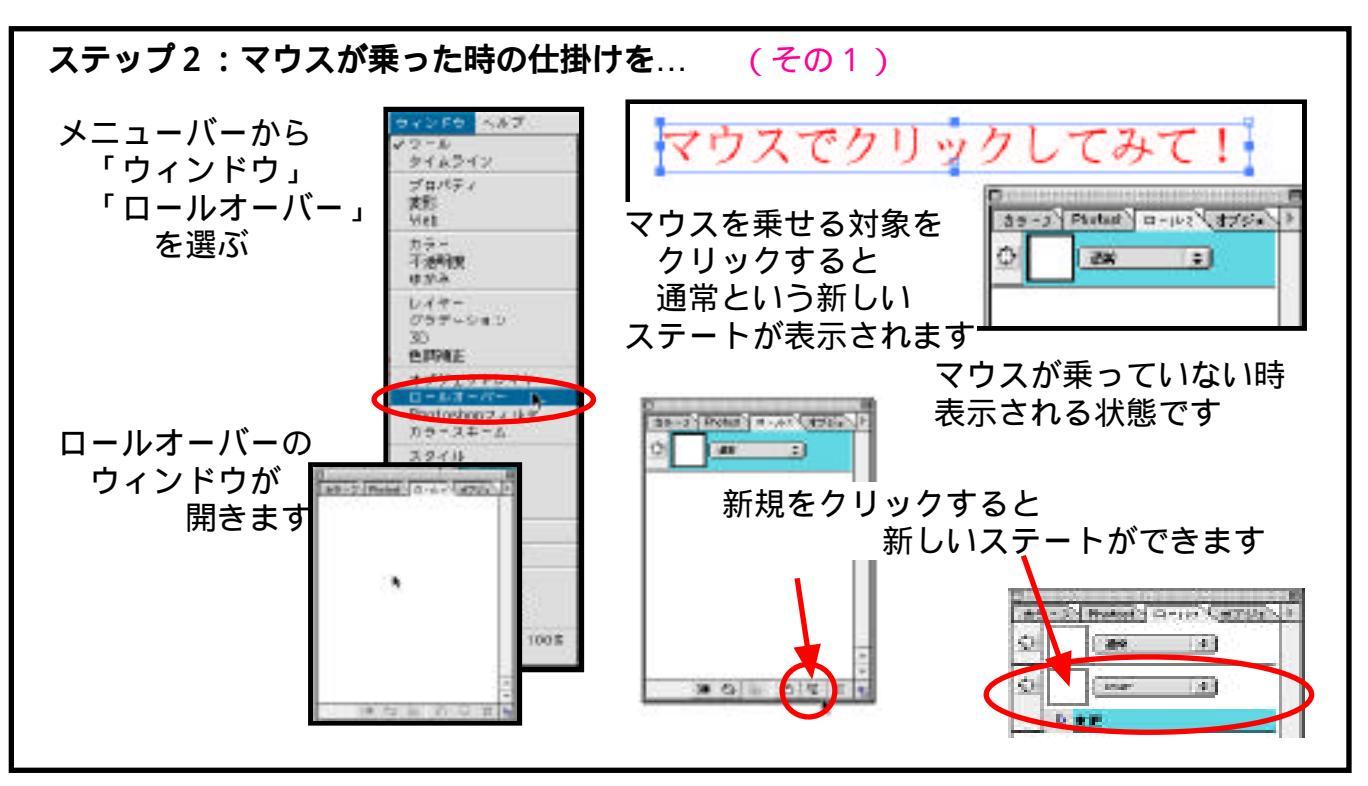

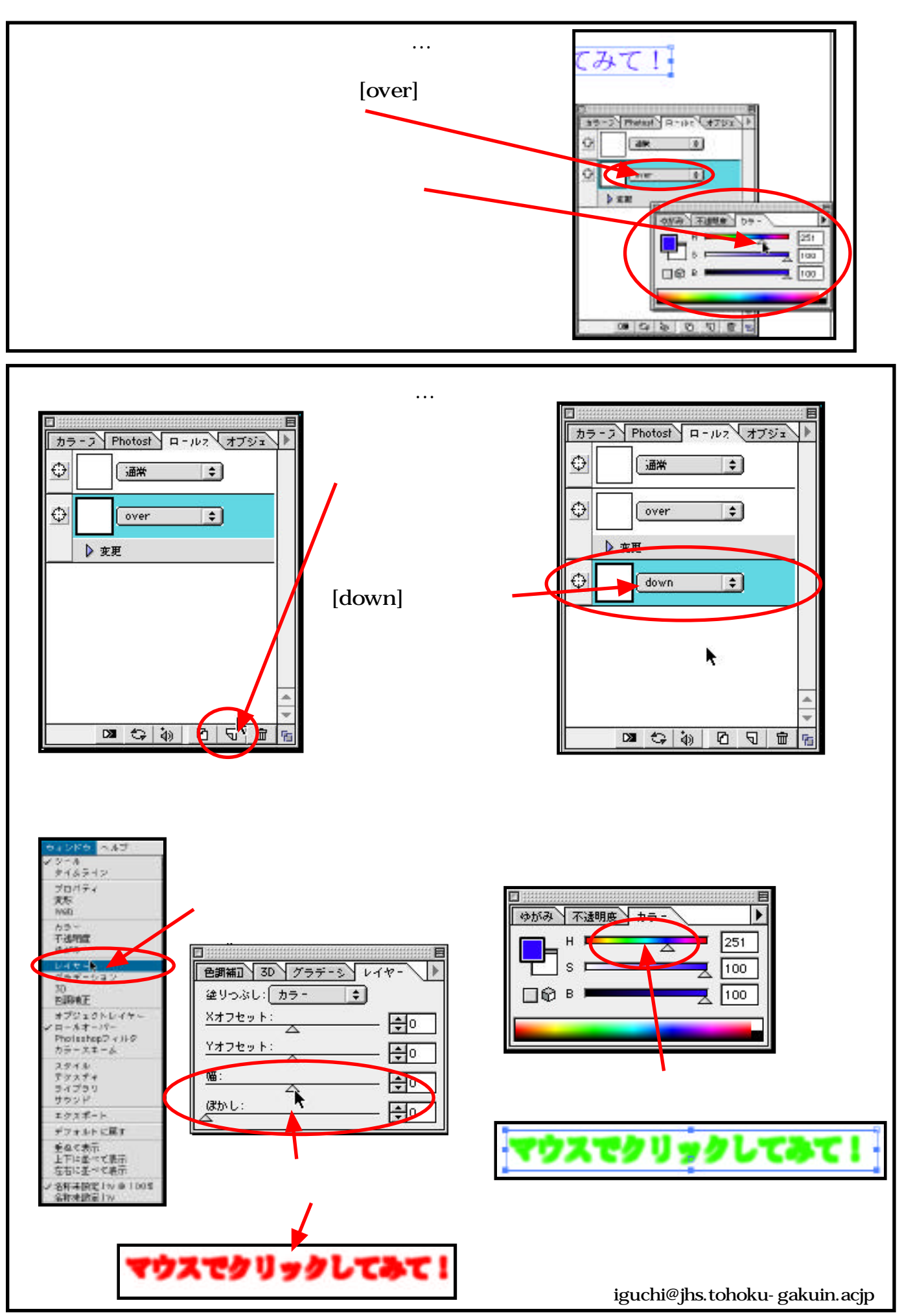